#### LOGIN PROCESS IN NAINI-NET BANKING

Step 1. Go to Nainital Bank Website using the link

https://www.nainitalbank.co.in/english/internet\_banking.aspx

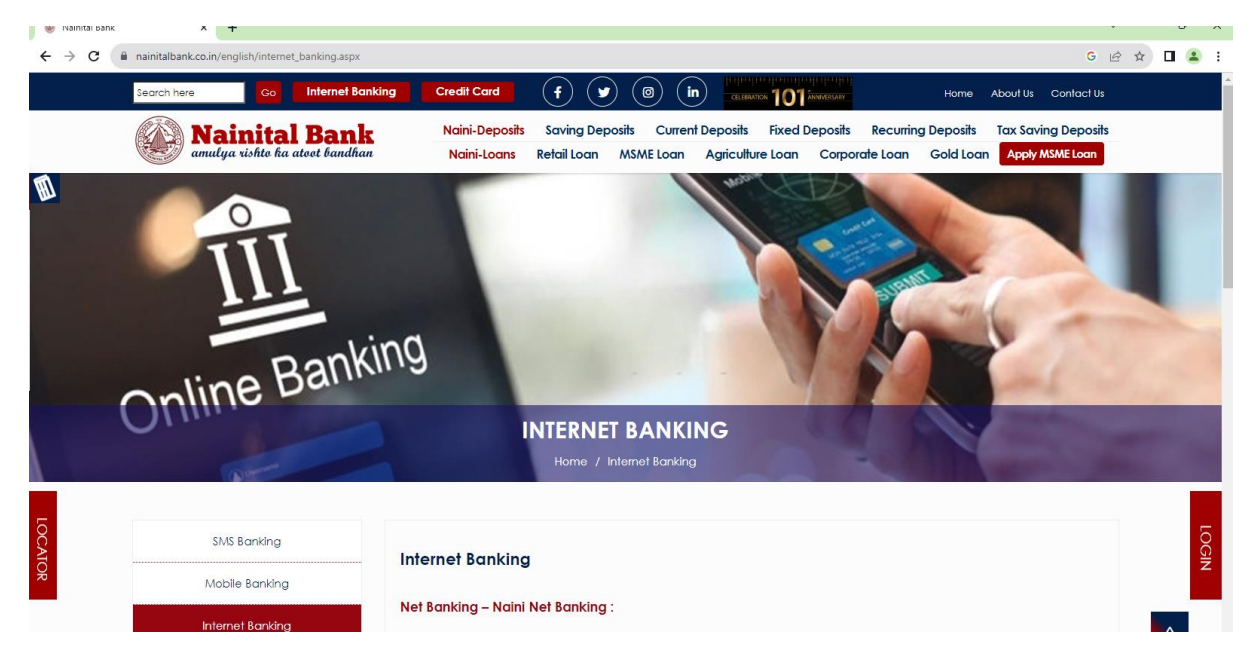

## Step 2.

On Bank's website click on Internet Banking link the below Login page gets open.

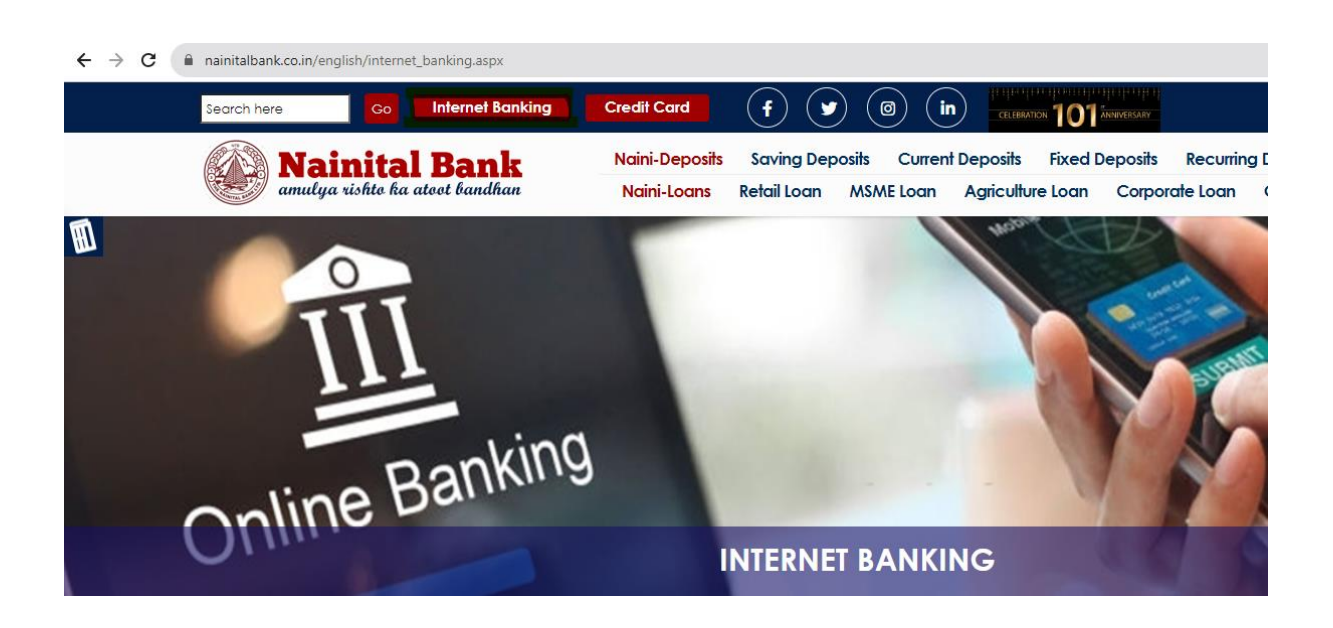

### Step 3.

#### The Net Banking Login Page gets open

Enter User Id in User ID \* Field

Enter Verification Code as shown in the Verification Captcha as shown in the below screenshot

## Click on the **LOGIN** button

← → C 🌘 naininetbanking.nainitalbank.co.in/corp/AuthenticationController?\_START\_TRAN\_FLAG\_=Y&FORMSGROUP\_

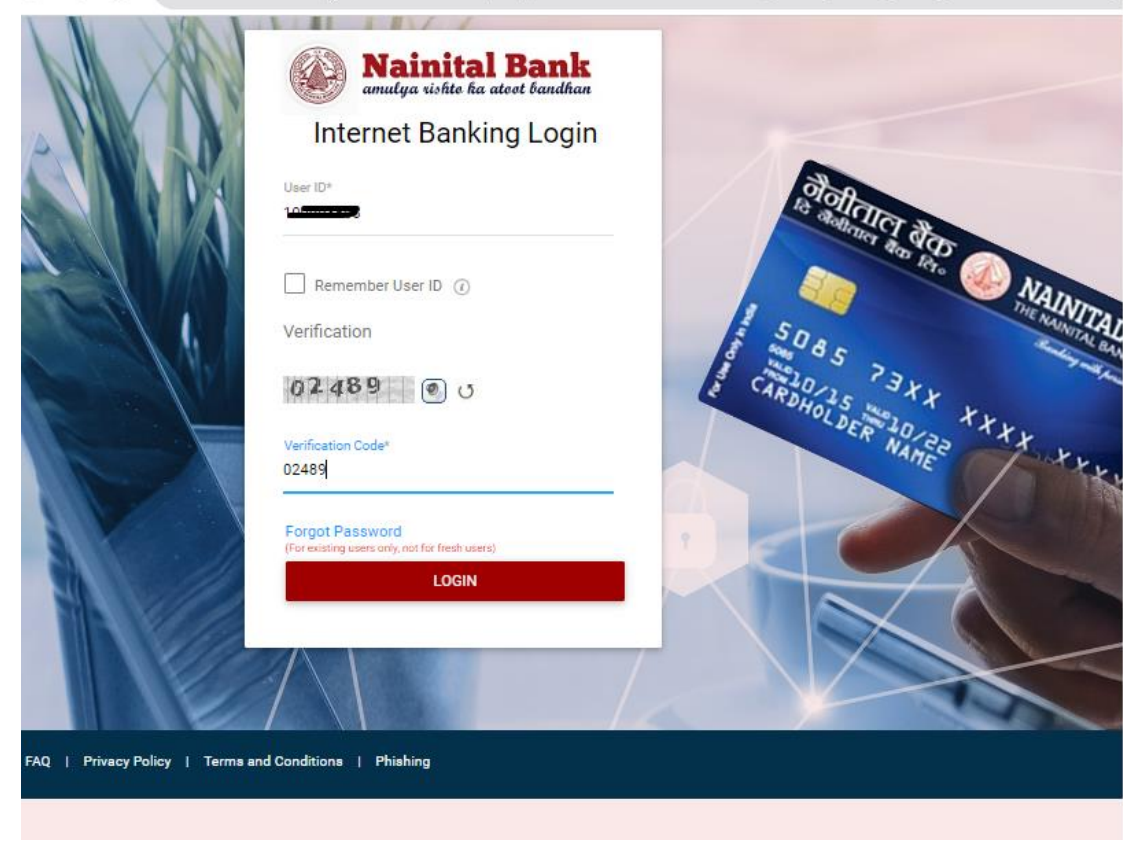

#### Step 4.

Password Entry Screen opens.

Select and confirm the checkbox of the Phrase (I confirm the image and phrase displayed matched my initial selection).

Enter the Password in the password dialog box. And click on the Login button.

| TBLnet  | -Internet Banking L | .ogir × +                                                                                                    |                                                                                                    |                                                                                                    |                                                                                                    |                                                                                                    |                                                                                                    |            |                                                                                                    |
|---------|---------------------|----------------------------------------------------------------------------------------------------|----------------------------------------------------------------------------------------------------|----------------------------------------------------------------------------------------------------|----------------------------------------------------------------------------------------------------|----------------------------------------------------------------------------------------------------|----------------------------------------------------------------------------------------------------|------------|----------------------------------------------------------------------------------------------------|
| ) C     | a naininet          | banking.nainitalbank.                                                                                                    | co.in/corp/Authentication                                                                                                    | nController; jsessioni                                                                                                    | d=KgR0xHf9JCFR9oT                                                                                                    | zl8Klcr3gY0LFzOl67gZ4                                                                                                    | YHFT.noiprchaapp2?l                                                                                                    | owayparam= | N8ASwHtV00el2mDy1tny                                                                                                    |
| Privacy | Paley   Terms and   | Example 2     Example 2     Example 2 | to the acted burdhan<br>nking Login<br>MOBILE<br>and phrase displayed<br>election.                                                                                                    | Sector Sector Se | STRATE BOS                                                                                                    | MANTAL BAR<br>MERCENTER                                                                                                    |                                                                                                    |            | Nainit<br>amulya rishto<br>of the set                                                                                                    |
|         | Privacy             | Ißlunet - Internet Banking I<br>C  naininet                                                                                                    | // Ethert-Internet Banking Login X       +         C       Inaininetbanking.nainitalbanking.nainitalbanking.nainitalbanking         C       Inaininetbanking.nainitalbanking.nainitalbanking.nainitalbanking         Image: State of the state of the state of the | // C   naininetbanking,nainitalbank.co.in/corp/Authenticatio     C     naininetbanking,nainitalbank.co.in/corp/Authenticatio     Image subficient a actest bandhar   Internet Banking Login Phrase: MOBILE   Image subficient a actest bandhar   Internet Banking Login   Phrase: MOBILE     Image subficient a actest bandhar   Internet Banking Login   Phrase: MOBILE   Image and phrase displayed matched my initial selection.   User D   Password   Image subficient a selection   Privacy Policy 1 Terms and Conditions 1 Phrase                                                                                                    | // C Inininetbanking.nainitalbank.co.in/corp/AuthenticationController; sessioni   C Inininetbanking.nainitalbank.co.in/corp/AuthenticationController; sessioni   Image: sistic ka atest bandfaa   Internet Banking Login   Pirase: MOBILE   Infinitial selection.   Image: Image: Image | Butet-internet Banking Logi   C     naininetbanking,nainitalbank.co.in/corp/AuthenticationController.jsessionid=KgR0xHH9JCFR9oT     Image usible for acted banking   Image usible for acted banking <th>Parter-Internet Banking Log *   * anininetbanking.nainitalbank.co.in/corp/AuthenticationControllerjsessionid=KgR0xHP9/CFR90TzBKkcr3gY0LFz0B7gZ4   Image: Author aninitalbank.co.in/corp/AuthenticationControllerjsessionid=KgR0xHP9/CFR90TzBKkcr3gY0LFz0B7gZ4   Image: MolEl   Image: MolEl Image: MolEl Image: MolEl<th></th><th><complex-block>  Rulet-Internet Banking Logi    <b>a</b> nannetbanking nainitalbank.co.in/corp/AuthenticationController/sessionid=KgR0xHt9/CFR9aTxIBKcr3gY0LF20K7gz4YHFI.noiprchaapp2?bwayparame<br/> <b>b</b> nainitetbanking nainitalbank.co.in/corp/AuthenticationController/sessionid=KgR0xHt9/CFR9aTxIBKcr3gY0LF20K7gz4YHFI.noiprchaapp2?bwayparame<br/> <b>b</b> nainitetbanking nainitalbank.co.in/corp/AuthenticationController/sessionid=KgR0xHt9/CFR9aTxIBKcr3gY0LF20K7gz4YHFI.noiprchaapp2?bwayparame<br/> <b>b</b> nainitetbanking nainitalbank.co.in/corp/AuthenticationController/sessionid=KgR0xHt9/CFR9aTxIBKcr3gY0LF20K7gz4YHFI.noiprchaapp2?bwayparame<br/> <b>b</b> nainitetbanking nainitalbank.co.in/corp/AuthenticationController/sessionid=KgR0xHt9/CFR9aTxIBKcr3gY0LF20K7gz4YHFI.noiprchaapp2?bwayparame<br/> <b>b</b> nainitetbanking nainitalbank.co.in/corp/AuthenticationController/sessionid=KgR0xHt9/CFR9aTxIBKcr3gY0LF20K7gz4YHFI.noiprchaapp2?bwayparame<br/> <b>b</b> nainitetbanking nainitalbank.co.in/corp/AuthenticationController/sessionid=KgR0xHt9/CFR9aTxIBKcr3gY0LF20K7gz4YHFI.noiprchaapp2?bwayparame<br/> <b>b</b> nainitetbanking nainitalbank.co.in/corp/AuthenticationController/sessionid=KgR0xHt9/CFR9aTxIBKcr3gY0LF20K7gz4YHFI.noiprchaapp2?bwayparame<br/> <b>b</b> nainitetbanking nainitalbank.co.in/corp/AuthenticationController/sessionid=KgR0xHt9/CFR9aTxIBKcr3gY0LF20K7gz4YHFI.noiprchaapp2?bwayparame<br/> <b>b</b> nainitetbanking nainitalbank.co.in/corp/AuthenticationController/sessionid=KgR0xHt9/CFR9aTxIBKcr3gY0LF20K7gz4YHFI.noiprchaapp2?bwayparame<br/> <b>b</b> nainitetbanking nainitalbank.co.in/corp/AuthenticationController/sessionid=KgR0xHt9/CFR9aTxIBKCr3gY0LF20K7gz4YHFI.noiprchaapp2?bwayparame<br/> <b>b</b> nainitetbanking nainitalbank.co.in/corp/AuthenticationController/sessionid=KgR0xHt9/CFR9aTxIBKCr3gY0LF20K7gg4YHFI.noiprchaapp2?bwayparame<br/> <b>b</b> nainitetbanking nainitalbank.co.in/corp/AuthenticationController/sessionid=KgR0xHt9/CFR9aTxIBKCr3gY0LF20K7gg4YHFI.noiprchaapp2?bwayparame<br/> <b>b</b> nainitetbanking nainitalbanking nainitalbanking nainitalbanking naini</complex-block></th></th> | Parter-Internet Banking Log *   * anininetbanking.nainitalbank.co.in/corp/AuthenticationControllerjsessionid=KgR0xHP9/CFR90TzBKkcr3gY0LFz0B7gZ4   Image: Author aninitalbank.co.in/corp/AuthenticationControllerjsessionid=KgR0xHP9/CFR90TzBKkcr3gY0LFz0B7gZ4   Image: MolEl   Image: MolEl Image: MolEl Image: MolEl <th></th> <th><complex-block>  Rulet-Internet Banking Logi    <b>a</b> nannetbanking nainitalbank.co.in/corp/AuthenticationController/sessionid=KgR0xHt9/CFR9aTxIBKcr3gY0LF20K7gz4YHFI.noiprchaapp2?bwayparame<br/> <b>b</b> nainitetbanking nainitalbank.co.in/corp/AuthenticationController/sessionid=KgR0xHt9/CFR9aTxIBKcr3gY0LF20K7gz4YHFI.noiprchaapp2?bwayparame<br/> <b>b</b> nainitetbanking nainitalbank.co.in/corp/AuthenticationController/sessionid=KgR0xHt9/CFR9aTxIBKcr3gY0LF20K7gz4YHFI.noiprchaapp2?bwayparame<br/> <b>b</b> nainitetbanking nainitalbank.co.in/corp/AuthenticationController/sessionid=KgR0xHt9/CFR9aTxIBKcr3gY0LF20K7gz4YHFI.noiprchaapp2?bwayparame<br/> <b>b</b> nainitetbanking nainitalbank.co.in/corp/AuthenticationController/sessionid=KgR0xHt9/CFR9aTxIBKcr3gY0LF20K7gz4YHFI.noiprchaapp2?bwayparame<br/> <b>b</b> nainitetbanking nainitalbank.co.in/corp/AuthenticationController/sessionid=KgR0xHt9/CFR9aTxIBKcr3gY0LF20K7gz4YHFI.noiprchaapp2?bwayparame<br/> <b>b</b> nainitetbanking nainitalbank.co.in/corp/AuthenticationController/sessionid=KgR0xHt9/CFR9aTxIBKcr3gY0LF20K7gz4YHFI.noiprchaapp2?bwayparame<br/> <b>b</b> nainitetbanking nainitalbank.co.in/corp/AuthenticationController/sessionid=KgR0xHt9/CFR9aTxIBKcr3gY0LF20K7gz4YHFI.noiprchaapp2?bwayparame<br/> <b>b</b> nainitetbanking nainitalbank.co.in/corp/AuthenticationController/sessionid=KgR0xHt9/CFR9aTxIBKcr3gY0LF20K7gz4YHFI.noiprchaapp2?bwayparame<br/> <b>b</b> nainitetbanking nainitalbank.co.in/corp/AuthenticationController/sessionid=KgR0xHt9/CFR9aTxIBKcr3gY0LF20K7gz4YHFI.noiprchaapp2?bwayparame<br/> <b>b</b> nainitetbanking nainitalbank.co.in/corp/AuthenticationController/sessionid=KgR0xHt9/CFR9aTxIBKCr3gY0LF20K7gz4YHFI.noiprchaapp2?bwayparame<br/> <b>b</b> nainitetbanking nainitalbank.co.in/corp/AuthenticationController/sessionid=KgR0xHt9/CFR9aTxIBKCr3gY0LF20K7gg4YHFI.noiprchaapp2?bwayparame<br/> <b>b</b> nainitetbanking nainitalbank.co.in/corp/AuthenticationController/sessionid=KgR0xHt9/CFR9aTxIBKCr3gY0LF20K7gg4YHFI.noiprchaapp2?bwayparame<br/> <b>b</b> nainitetbanking nainitalbanking nainitalbanking nainitalbanking naini</complex-block></th> |            | <complex-block>  Rulet-Internet Banking Logi    <b>a</b> nannetbanking nainitalbank.co.in/corp/AuthenticationController/sessionid=KgR0xHt9/CFR9aTxIBKcr3gY0LF20K7gz4YHFI.noiprchaapp2?bwayparame<br/> <b>b</b> nainitetbanking nainitalbank.co.in/corp/AuthenticationController/sessionid=KgR0xHt9/CFR9aTxIBKcr3gY0LF20K7gz4YHFI.noiprchaapp2?bwayparame<br/> <b>b</b> nainitetbanking nainitalbank.co.in/corp/AuthenticationController/sessionid=KgR0xHt9/CFR9aTxIBKcr3gY0LF20K7gz4YHFI.noiprchaapp2?bwayparame<br/> <b>b</b> nainitetbanking nainitalbank.co.in/corp/AuthenticationController/sessionid=KgR0xHt9/CFR9aTxIBKcr3gY0LF20K7gz4YHFI.noiprchaapp2?bwayparame<br/> <b>b</b> nainitetbanking nainitalbank.co.in/corp/AuthenticationController/sessionid=KgR0xHt9/CFR9aTxIBKcr3gY0LF20K7gz4YHFI.noiprchaapp2?bwayparame<br/> <b>b</b> nainitetbanking nainitalbank.co.in/corp/AuthenticationController/sessionid=KgR0xHt9/CFR9aTxIBKcr3gY0LF20K7gz4YHFI.noiprchaapp2?bwayparame<br/> <b>b</b> nainitetbanking nainitalbank.co.in/corp/AuthenticationController/sessionid=KgR0xHt9/CFR9aTxIBKcr3gY0LF20K7gz4YHFI.noiprchaapp2?bwayparame<br/> <b>b</b> nainitetbanking nainitalbank.co.in/corp/AuthenticationController/sessionid=KgR0xHt9/CFR9aTxIBKcr3gY0LF20K7gz4YHFI.noiprchaapp2?bwayparame<br/> <b>b</b> nainitetbanking nainitalbank.co.in/corp/AuthenticationController/sessionid=KgR0xHt9/CFR9aTxIBKcr3gY0LF20K7gz4YHFI.noiprchaapp2?bwayparame<br/> <b>b</b> nainitetbanking nainitalbank.co.in/corp/AuthenticationController/sessionid=KgR0xHt9/CFR9aTxIBKcr3gY0LF20K7gz4YHFI.noiprchaapp2?bwayparame<br/> <b>b</b> nainitetbanking nainitalbank.co.in/corp/AuthenticationController/sessionid=KgR0xHt9/CFR9aTxIBKCr3gY0LF20K7gz4YHFI.noiprchaapp2?bwayparame<br/> <b>b</b> nainitetbanking nainitalbank.co.in/corp/AuthenticationController/sessionid=KgR0xHt9/CFR9aTxIBKCr3gY0LF20K7gg4YHFI.noiprchaapp2?bwayparame<br/> <b>b</b> nainitetbanking nainitalbank.co.in/corp/AuthenticationController/sessionid=KgR0xHt9/CFR9aTxIBKCr3gY0LF20K7gg4YHFI.noiprchaapp2?bwayparame<br/> <b>b</b> nainitetbanking nainitalbanking nainitalbanking nainitalbanking naini</complex-block> |

## Step 5.

OTP Screen will appear after entering the password. Enter the OTP received on your registered mobile number.

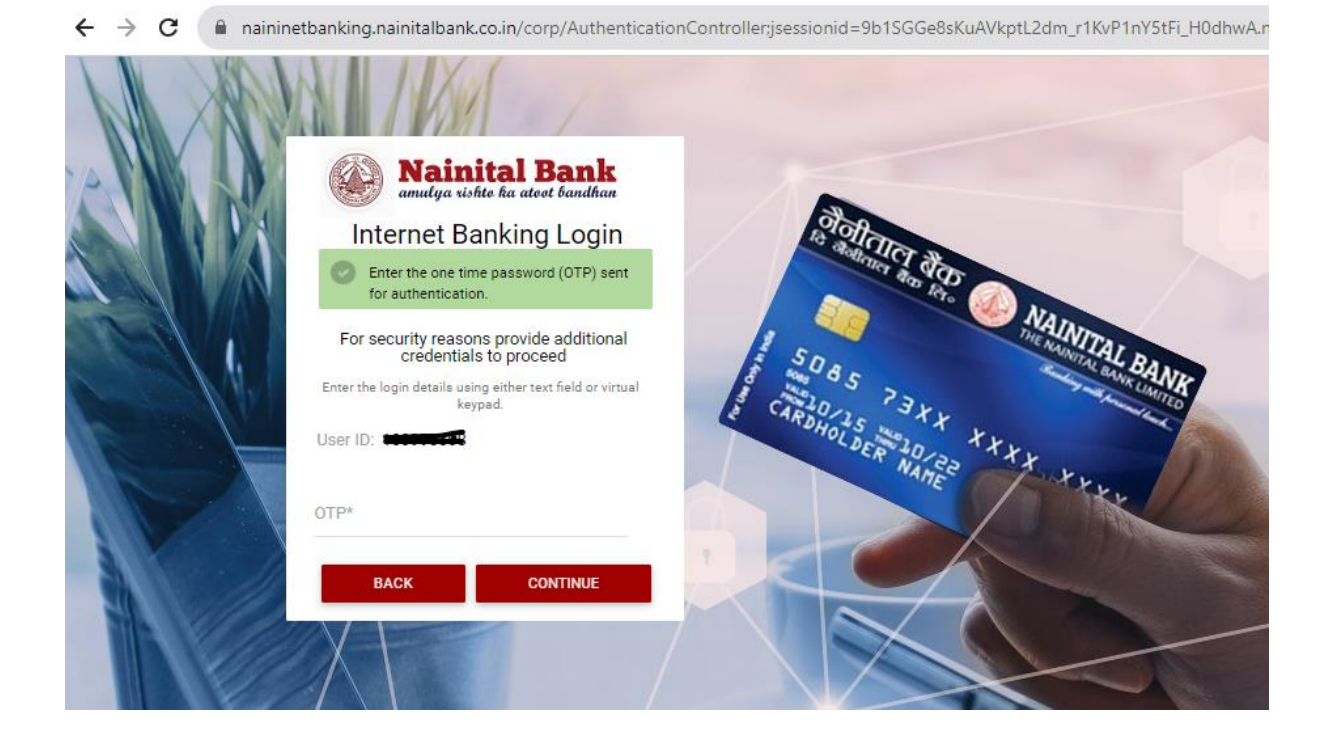

# Step 6.

Now the user is Logged in to the internet banking. Dashboard will appear in front of the user with account detailing.

| <b>Nainital Bank</b> anulya vishte ka aleet bandhan |                                                                                                    |                                                               |                                           | What are you looking for?                                   | Q,                                                          | \$ ₪ |
|-----------------------------------------------------|----------------------------------------------------------------------------------------------------|---------------------------------------------------------------|-------------------------------------------|-------------------------------------------------------------|-------------------------------------------------------------|------|
|                                                     | Your Transactions<br>Wed, Nov 22, 2023<br>1 Transaction(s) Completed                                                                          | Good Evening,<br>Welcome to your Dashboard<br>ACCOUNT SUMMARY |                                           | Lest login 22/11/2023 05:4<br>Personalize Dashboard   Reset | 3:00 PM GMT+05:30<br>(Internet Banking)<br>Refresh Accounts |      |
|                                                     | Make a Payment<br>Own Accounts Fund<br>transfer<br>Within Bank Fund Transfer<br>Other Book Fund Transfer<br>Other Services<br>Add Beneficiary | OPERATIVE<br>Account Nickname                                 | DEPOSITS LOANS Account Type Savings       | CREDIT CARDS CONSOLI<br>Available Balance<br>₹ 1,61,611.35  | :                                                           |      |
|                                                     | Insta Widgets Account +                                                                                                    | ACCOUNT SUMMARY<br>OPERATIVE<br>Account Nickname              | DEPOSITS LOANS<br>Account Type<br>Savings | CREDIT CARDS CONSOLI<br>Available Balance<br>₹ 1,61,611.35  | ×<br>DATED<br>:                                             |      |